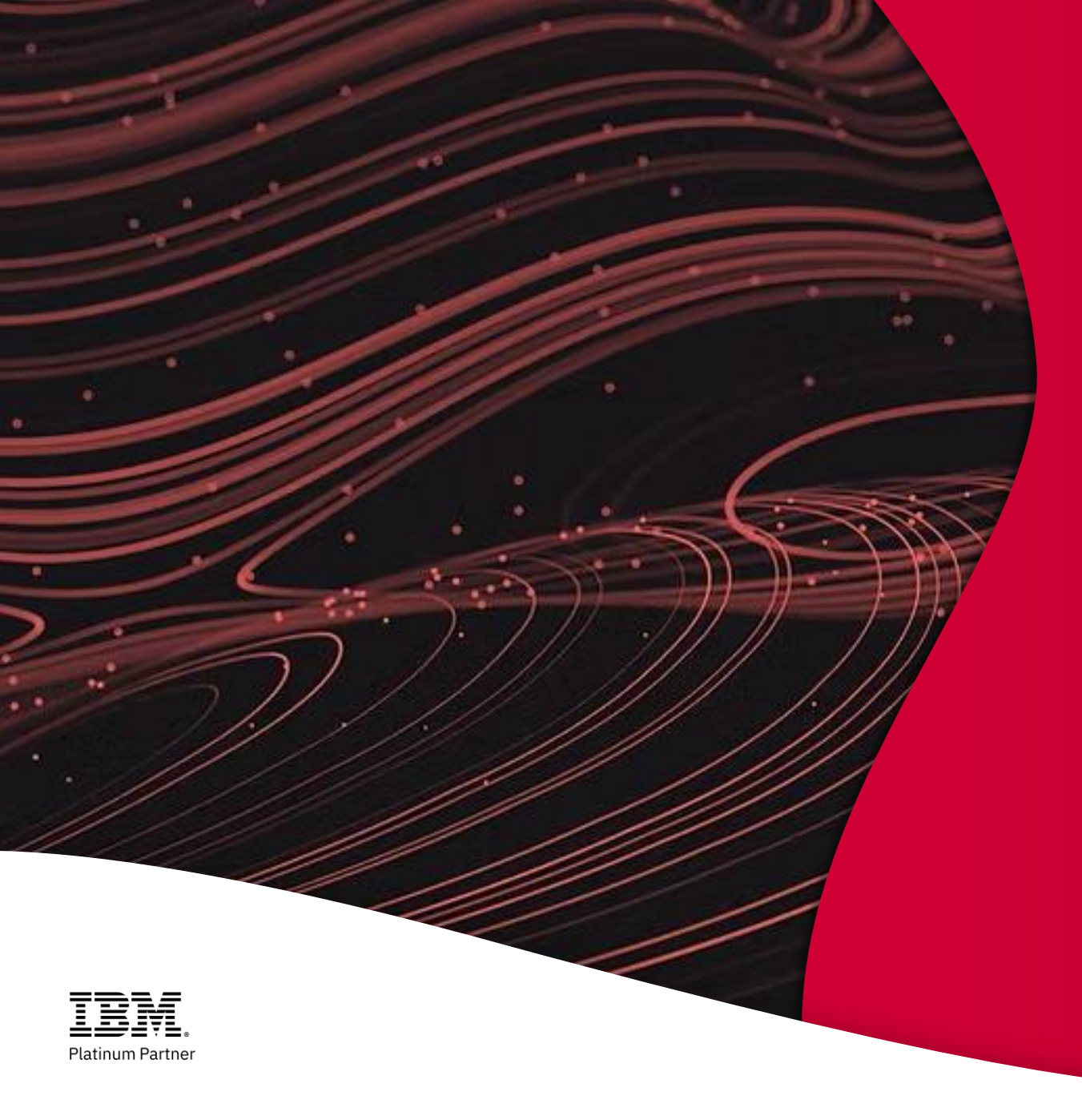

# Manuale Utente

## STATISTICS FOR DATA ANALYSIS

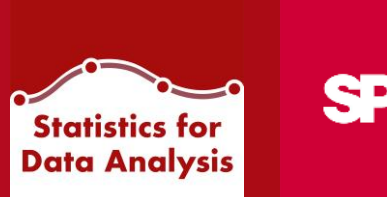

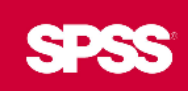

powerd by

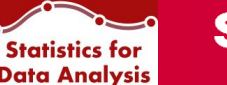

## **INDICE MANUALE**

- Installazione Come installare Statistics for Data Analysis (Nuova installazione)
- Installazione Come installare Statistics for Data Analysis in caso di Upgrade
- Avvio di Statistics for Data Analysis Come avviare SPSS Statistics
- Dashboard Webinar, News, Training
- Add-On Elenco degli Add-On disponibili
- Strumenti Aggiuntivi Amos, Pacchetti aggiuntivi, Attivazione licenza
- Manuali d'uso Consultazione manuali utente e di installazione

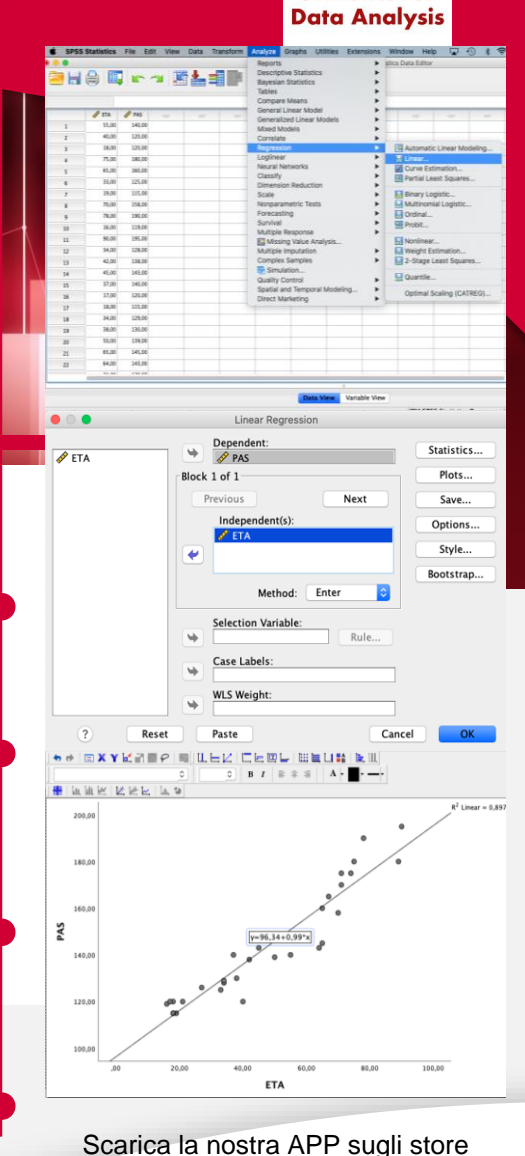

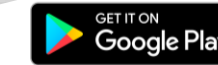

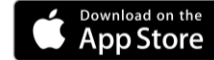

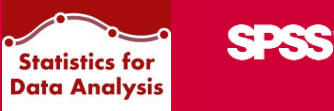

## Installazione

Come installare Statistics for Data Analysis (Nuova installazione)

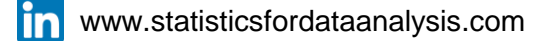

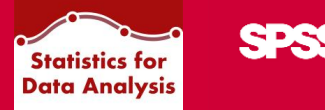

### SEGUIRE LE SEGUENTI ISTRUZIONI IN CASO DI NUOVA INSTALLAZIONE.

Saltare al paragrafo successivo in caso di upgrade

Cliccando qui: Installazione Statistics for Data Analysis

Sul sito <u>www.statisticsfordataanalysis.com</u> è possibile

scaricare il pacchetto d'installazione di Statistics for Data Analysis.

## Data Analysis V. 30 🦯

### Per Sistemi Operativi Windows

#### Che cos'è il LaunchBox?

Istruzioni per installare Statistics for Data Analysis V. 30, se **non** hai **LaunchBox** Istruzioni per installare Statistics for Data Analysis V. 30, se **hai** il **LaunchBox** Istruzioni per attivare la licenza Statistics for Data Analysis Istruzioni per installare e attivare il pacchetto Premium PScore Istruzioni per installare Amos V.30 Istruzioni per installare Statistics for Data Analysis V. 30 su Macintosh

#### Che cos'è il LaunchBox?

È uno strumento pensato per facilitare:

- Il download del software Statistics for Data Analysis, che include SPSS Statistics e gli Add-On.
- L'attivazione della licenza.
- L'avvio del software (successivamente al primo download).
- L'aggiornamento automatico del software, in quanto ad ogni avvio si accorge in automatico di eventuali nuovi rilasci del software, di fix pack, patch, nuovi Add-On o aggiornamenti di quelli esistenti.
- L'accesso a contenuti sia informativi (ad esempio le date dei prossimi corsi) sia di approfondimento (ad esempio i manuali di utilizzo).

Se ancora non lo hai installato, puoi fare il **download** del **Launchbox** dal seguente link: <u>https://sps.smartaware.io/contents/public/launchbox/releases/LaunchBox.exe</u>

Lancia l'eseguibile con un doppio click sul file "Setup Installazione", che solitamente si trova nella cartella "Download" del proprio pc, ad esempio:

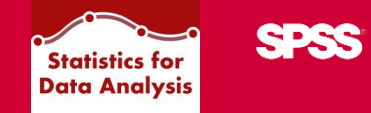

1- Posizionarsi nella cartella del proprio PC (solitamente cartella 'Download') dove è stato salvato il Setup d'installazione scaricato dal sito <u>statisticsfordataanalysis.com</u>.

| 🛓 Download                        | ×           | F                                                                               | -                 |            |
|-----------------------------------|-------------|---------------------------------------------------------------------------------|-------------------|------------|
| $\leftarrow \rightarrow  \lor  G$ | $\square$ > | ···· Windows (C:) > Utenti > Download                                           | Cerca in Download | ٩          |
| 🕀 Nuovo - 🔏 🖸                     | lõ          | ▲ Interpretation A Continue of the Analysis A A A A A A A A A A A A A A A A A A |                   | 🔲 Dettagli |
|                                   |             | Nome Ultima modifica                                                            | Тіро              | Dime       |
| 📒 Desktop                         | *           | ∽ Oggi                                                                          |                   |            |
| 🞍 Download                        | *           | LaunchBox.exe 20/05/2025 16:25                                                  | Applicazione      | 2          |
| 🗧 Documenti                       | *           |                                                                                 |                   |            |
|                                   |             |                                                                                 |                   |            |

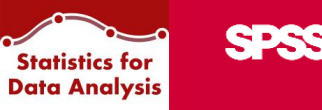

2- Aprire LaunchBox.exe con un doppio clic: compare l'icona Statistics for Data Analysis sul desktop e, in contemporanea, il wizard di installazione di Statistics for Data Analysis.

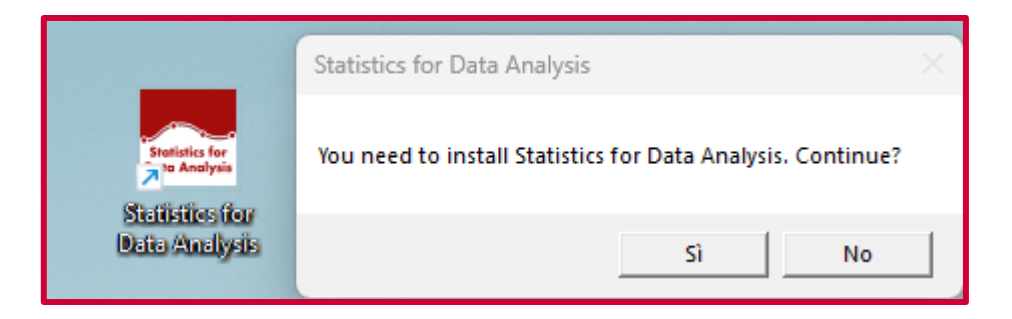

3- Premendo Sì, il wizard avvisa che sono necessari diritti di amministratore.

| Statistics for Data Analysis                                                              |                                              | × |
|-------------------------------------------------------------------------------------------|----------------------------------------------|---|
| Administrative rights are required to instal to restart the launchbox with administrative | ll the product. Would you like<br>ve rights? |   |
|                                                                                           | Sì No                                        |   |

Nel caso il wizard non comparisse in automatico, cercare Statistics for Data Analysis sul

Desktop e aprirlo da Tasto destro >> Esegui come amministratore

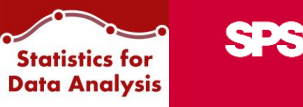

4- Seleziona la versione da installare.

| Seleziona  | versione               |                      |  |
|------------|------------------------|----------------------|--|
| Quale vers | sione vuoi installare? | 30.0                 |  |
|            | Cancel                 | 29.0.1.0<br>28.0.1.1 |  |

5- Seguire il wizard d'installazione.

| Statistics for Data Analysis                   |  |
|------------------------------------------------|--|
|                                                |  |
|                                                |  |
|                                                |  |
|                                                |  |
| Download del file Statistics for Data Analysis |  |

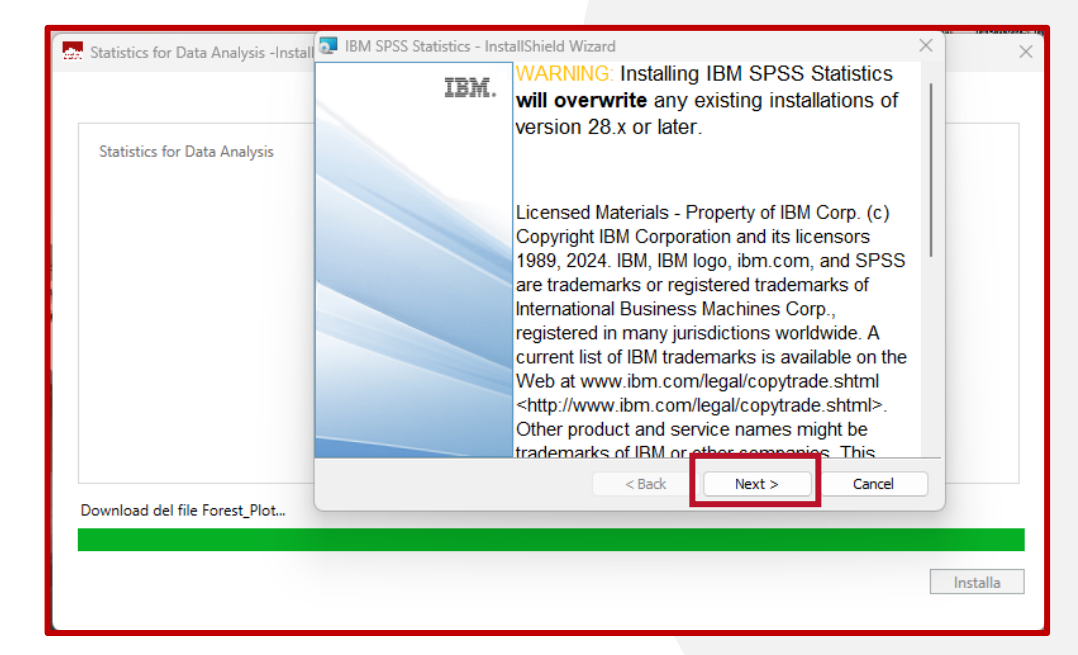

Un messaggio avvisa che la versione 30 sovrascrive la V29 e/o la V28, che potrebbero essere state precedentemente installate.

### 6- Continuare a seguire il wizard d'installazione

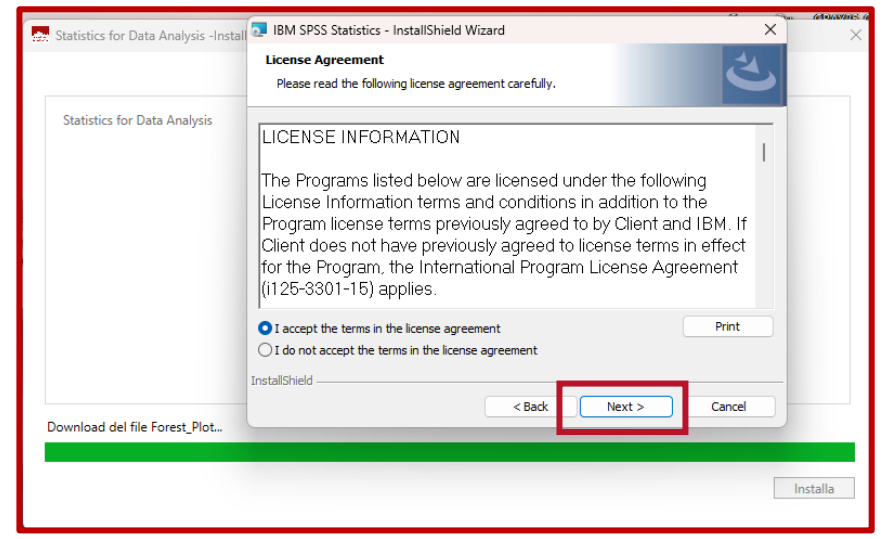

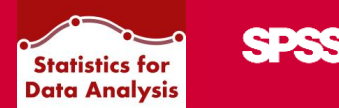

#### Accettare il License Agreement IBM

| 📩 Statistics for Data Analysis -Insta | 🔕 IBM SPSS Statistics - InstallShield Wizard                                                                  | ×      |         |
|---------------------------------------|----------------------------------------------------------------------------------------------------|--------|---------|
|                                       | Destination Folder<br>Click Next to install to this folder, or click Change to install to a different folder. | と      |         |
| Statistics for Data Analysis          | Install IBM SPSS Statistics to:<br>C:\Program Files\UBM\SPSS Statistics\                                      | Change |         |
| Download del file Forest_Plot         | InstallShield < Back Next >                                                                                   | Cancel |         |
|                                       |                                                                                                    | h      | nstalla |

#### Scegliere la cartella di installazione

| Statistics for Data Analysis -Insta | Tom of oo outsides instanometer Wizere                                                      |                      |
|-------------------------------------|---------------------------------------------------------------------------------------------|----------------------|
|                                     | Ready to Install the Program                                                                | Z,                   |
|                                     | The wizard is ready to begin installation.                                                  |                      |
| Statistics for Data Analysis        | Click Install to begin the installation.                                                    |                      |
|                                     | If you want to review or change any of your installation settings, click B exit the wizard. | ack. Click Cancel to |
|                                     |                                                                                             |                      |
|                                     |                                                                                             |                      |
|                                     |                                                                                             |                      |
|                                     |                                                                                             |                      |
|                                     | TeetallChield                                                                               |                      |
|                                     |                                                                                             | Cancel               |
| Download del file Forest_Plot       |                                                                                             |                      |
|                                     |                                                                                             |                      |
|                                     |                                                                                             |                      |

|                              | IBM. | InstallShield Wizard Completed                                                                            |  |
|------------------------------|------|----------------------------------------------------------------------------------------------------|--|
| Statistics for Data Analysis |      | The InstallShield Wizard has successfully installed IBM SPSS Statistics. Click Finish to exit the wizard. |  |
|                              |      | Start IBM SPSS Statistics now                                                                             |  |
|                              |      | < Back Finish Cancel                                                                                      |  |

Installare il software

Terminare la fase di installazione

**SPSS** 

Statistics for Data Analysis

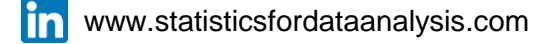

7- Attivare la licenza con la Procedura guidata licenza

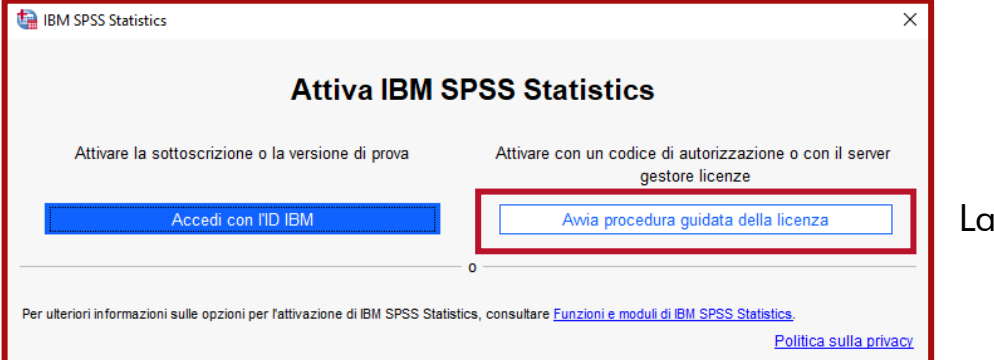

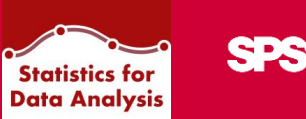

Lanciare il wizard di attivazione della licenza

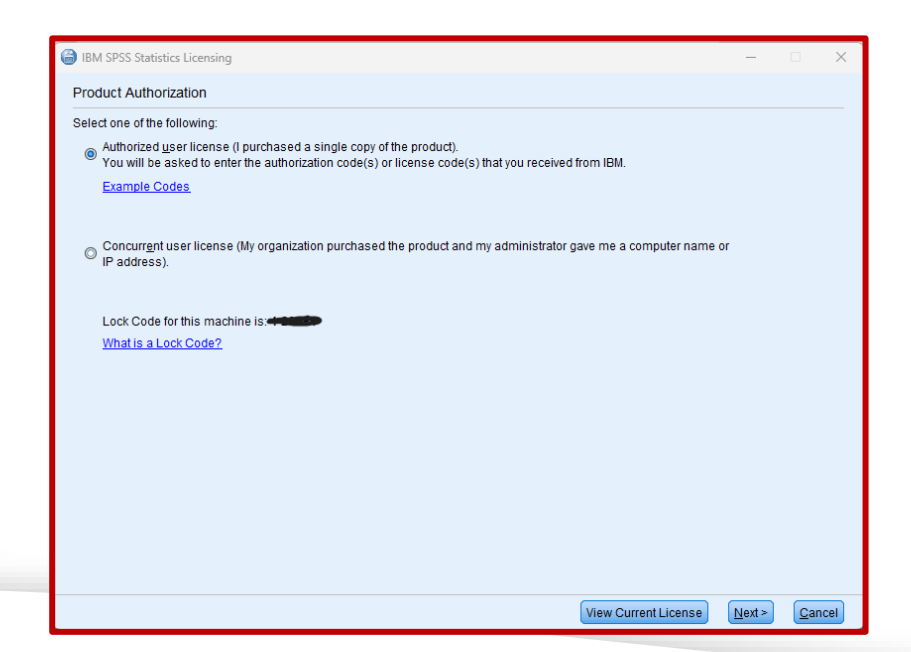

I codici di licenza di Statistics for Data Analysis possono essere: •Authorized user •Concurrent user

La prima opzione attiva una licenza client stand alone, che va attivata inserendo un codice nella Procedura guidata licenza (immagine a fianco).

La seconda opzione, invece, attiva una licenza concorrente, condivisa con altri colleghi, pertanto è necessario mettersi in contatto con i tecnici dei Sistemi Informativi della società di appartenenza.

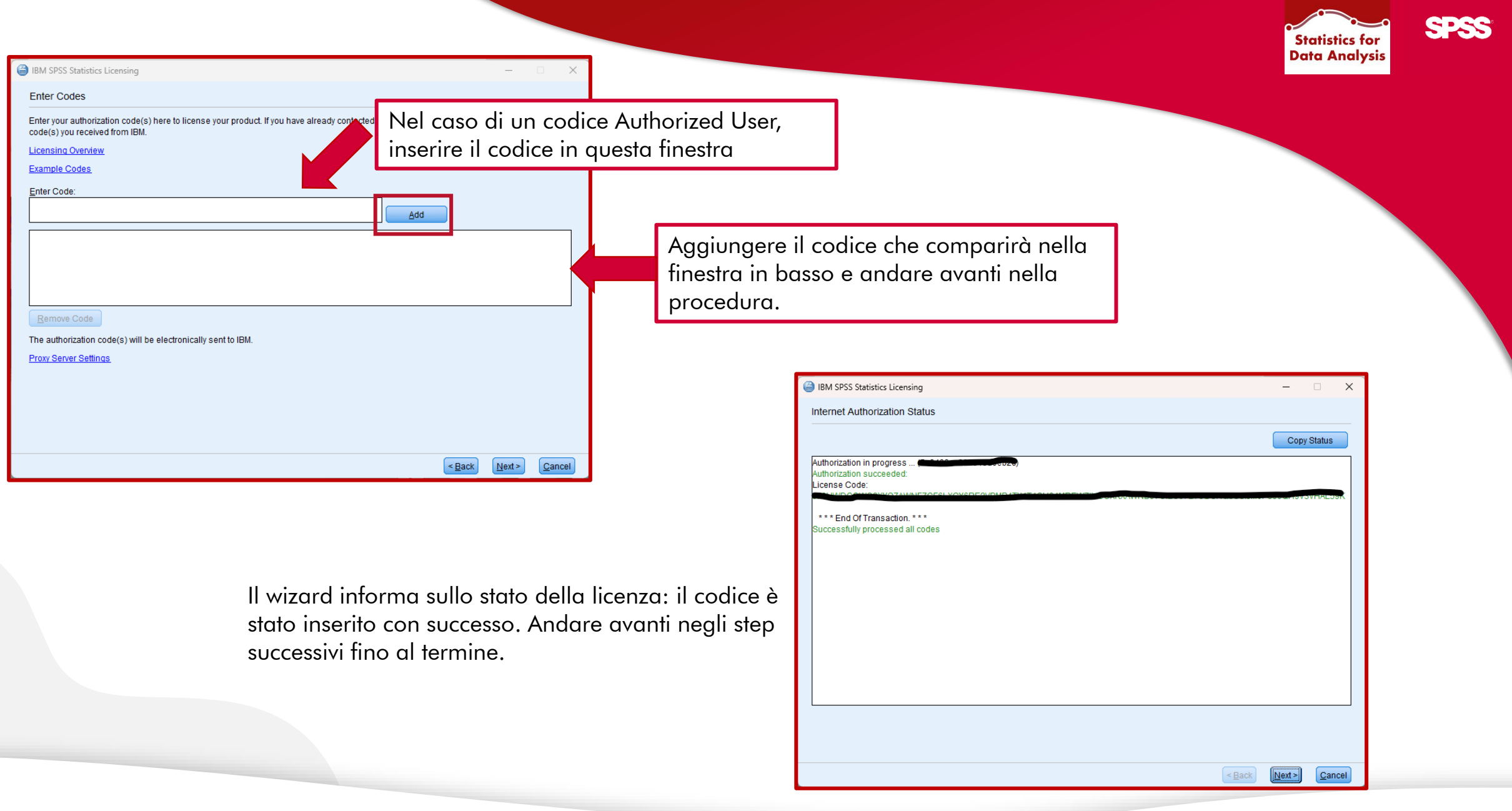

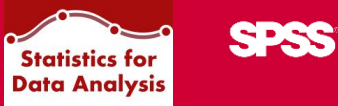

Restart IBM SPSS Statistics

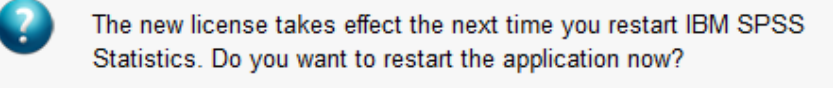

Later Restart

#### Al prossimo riavvio del software si è pronti a lavorare con Statistics for Data Analysis:

| ta Dat       | ta_esempio.si     | av [Dataset1] - If | BM SPS         | S Statistics Edit          | or dei dati          |                 |              |                 |           |           |                  |                 |               |       |
|--------------|-------------------|--------------------|----------------|----------------------------|----------------------|-----------------|--------------|-----------------|-----------|-----------|------------------|-----------------|---------------|-------|
| <u>F</u> ile | Mo <u>d</u> ifica | <u>V</u> isualizza | <u>D</u> ati   | Trasforma                  | <u>A</u> nalizza     | <u>G</u> rafici | Programmi di | <u>u</u> tilità | Esten     | sioni     | <u>F</u> inestra | a <u>G</u> uida |               |       |
|              |                   |                    | !0             | DataAdd-On_io              | 1!                   |                 |              | >               | + Aggiun  | igi giorn | ni               | Q               | Cerca applica | zione |
|              |                   |                    | 🧔 D            | efinisci proprie           | tà <u>v</u> ariabili |                 |              | E               | + IdCaso  | •         |                  |                 |               |       |
|              |                   | A Treatment        | 🔏 In           | nposta <u>l</u> ivello d   | li misurazio         | ne per sco      | nosciuto     | E               | + Aggiun  | igi 60gg  | 1                |                 |               |       |
|              | 0                 | •                  |                | opia proprietà             | dei dati             |                 |              | E               | + Esclud  | liOutlier | s                | ar              | var           | var   |
| 1            | 1.00              | 1.0                | NI NI          | uovo attri <u>b</u> uto    | personalizz          | ato             |              |                 | + Estraz  | ioneTes   | sto              |                 |               |       |
| 2            | 2.00              | .0                 | 🖶 D            | efinisci data e            | ora                  |                 |              |                 | - Montio  | niloforo  |                  |                 |               |       |
| 4            | 4.00              | .0                 |                | -<br>efinisci insiem       | i a risposta         | multipla        |              |                 |           |           | IdZIUIII         |                 |               |       |
| 5            | 5.00              | 1.0                |                | einnach maie <u>m</u>      | i a nopusta          | пипра           |              |                 | + Rimuo   | viDuplic  | ati              |                 |               |       |
| 6            | 37.00             | 1.0                | C              | onva <u>l</u> ida          |                      |                 |              | <b>`</b>        | + Sostitu | iisciOut  | tliers           |                 |               |       |
| 7            | 6.00              | .0                 | 🔡 ld           | entifica casi d            | <u>u</u> plicati     |                 |              | E               | + Suddiv  | idiFileC  | asuali           |                 |               |       |
| 8            | 7.00              | 1.0                | [ 🔜 <u>I</u> d | entifica casi ir           | isoliti              |                 |              | E.              | + Suddiv  | idi Strin | ahe              |                 |               |       |
| 9            | 8.00              | 1.0                | E C            | onfronta datas             | et                   |                 |              | 1               | L Cudato  |           |                  |                 |               |       |
| 10           | 9.00              | 1.0                |                |                            |                      |                 |              |                 |           | Idirile   |                  |                 |               |       |
| 11           | 10.00             | .0                 | BU             | rdina casi                 |                      |                 |              | Ŀ               | + validaz | ione Ca   | asi              |                 |               |       |
| 12           | 12.00             | 1.0                | 📷 Va           | aria <u>b</u> ili di ordin | amento               |                 |              | E.              | + Duplica | a Casi    |                  |                 |               |       |
| 14           | 13.00             | 1.0                | 📰 Tr           | aspo <u>n</u> i            |                      |                 |              | E               | + Dedup   | licaStrir | nghe             |                 |               |       |
| 15           | 14.00             | .0                 | + A            | datta larghezz             | e stringa tra        | a i file        |              |                 | + Aggiun  | ai aiom   | i.               |                 |               |       |
| 16           | 15.00             | .0                 | U              | nisci file                 |                      |                 |              | >               | - / ggiai | igi gion  |                  |                 |               |       |
| 17           | 16.00             | .0                 |                | ictruttura                 |                      |                 |              |                 |           |           |                  |                 |               |       |
| 18           | 17.00             | 1.0                |                | istruttura                 |                      |                 |              | _               |           |           |                  |                 |               |       |
| 19           | 18.00             | .0                 | ( 🛨 Pi         | ropensity Sco              | re Matching          |                 |              | _               |           |           |                  |                 |               |       |
| 20           | 19.00             | 1.0                | + C            | orrispondenza              | controllo ca         | asi             |              | _               |           |           |                  |                 |               |       |
| 21           | 20.00             | 1.0                | + E            | segui classific            | azione dei j         | pesi            |              | -               |           |           |                  |                 |               |       |
| 22           | 21.00             | 1.0                |                | nareaa                     |                      |                 |              | -               |           |           |                  |                 |               |       |
| 24           | 23.00             | 1.0                |                | 99.09u                     |                      |                 |              |                 |           |           |                  |                 |               |       |

 $\times$ 

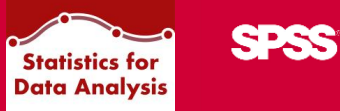

## Installazione

Come installare Statistics for Data Analysis (Upgrade)

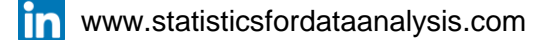

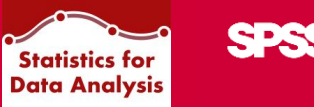

SEGUIRE LE SEGUENTI ISTRUZIONI IN CASO DI AGGIORNAMENTO DI VERSIONE.

Aprire con un doppio click l'icona sul desktop

Statistics for Data Analysis:

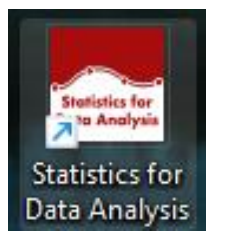

All'interno della sezione Dashboard del LaunchBox compare l'avviso che è disponibile la versione 30:

| 👷 Statistics for Data Analysis (LaunchBox v1 | .2.4.0)                          |                         |                                |                      |        |                                  |
|----------------------------------------------|----------------------------------|-------------------------|--------------------------------|----------------------|--------|----------------------------------|
| > Dashboard                                  | Avvia Statistics for Data Analys | S V. 29.0.1.0 Y Nuova v | versione disponibile! (30.0) x | Avvia                |        | Premere su Avvia per iniziare la |
| Add-On                                       |                                  | V. 30.0                 |                                |                      |        | fase di installazione            |
| Strumenti Aggiuntivi                         | Webinar                          | V. 28.0.1.1             |                                | Prossimi Train       | ing    |                                  |
|                                              | 21 mag Propensity Score Matchin  | na                      |                                | SURV O               | Iline  | dell'aggiornamento:              |
| Manuali d'uso                                | 21 mag                           | .9                      |                                |                      |        | 88                               |
|                                              | mercoledì, 21 maggio, 2335       |                         | 12                             | 2-13-14-15-16 Maggio | 3.55   |                                  |
|                                              | ① 11:00                          |                         |                                | LOG-COX              | Online |                                  |
|                                              |                                  |                         |                                |                      |        |                                  |

#### 1- Installare il software:

| Statistics for Data Analysis                    | $\times$ |
|-------------------------------------------------|----------|
| ll prodotto deve essere installato. Continuare? |          |
| Sì No                                           |          |

2- Seguire il wizard di installazione per:

|                                                                          | ~        |
|--------------------------------------------------------------------------|----------|
| Statistics for Data Analysis -Installazione guidata [LaunchBox v1.2.4.0] | X        |
|                                                                          |          |
|                                                                          |          |
| Statistics for Data Analysis                                             |          |
| and tarties for an and a strangers                                       |          |
|                                                                          |          |
|                                                                          |          |
|                                                                          |          |
|                                                                          |          |
|                                                                          |          |
|                                                                          |          |
|                                                                          |          |
|                                                                          |          |
|                                                                          |          |
|                                                                          |          |
|                                                                          |          |
|                                                                          |          |
| Download del file Statistics for Data Analysis                           |          |
|                                                                          |          |
|                                                                          |          |
|                                                                          | Installa |
|                                                                          |          |

Download di Statistics for Data Analysis

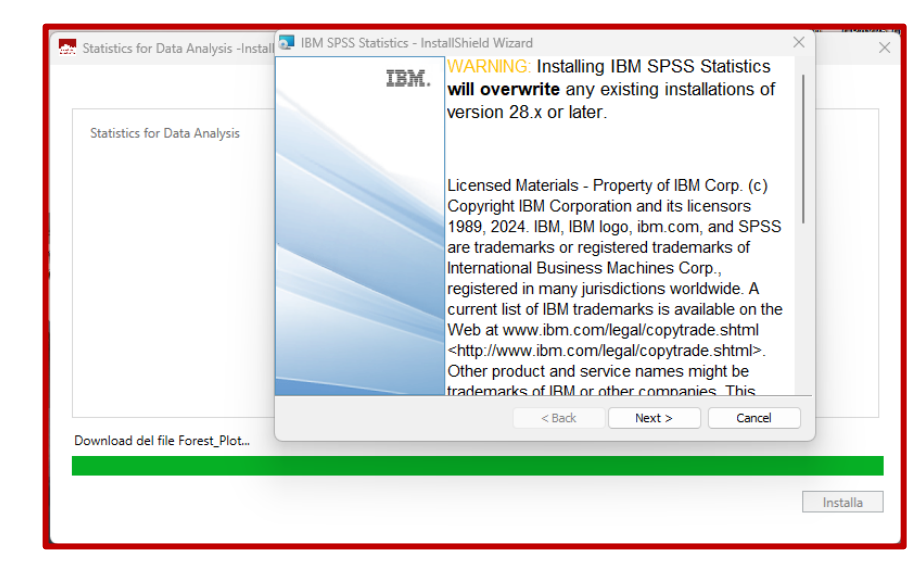

Un messaggio avvisa che la versione 30 sovrascrive la V29 e/o la V28, che potrebbero essere state precedentemente installate.

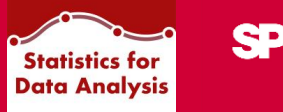

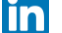

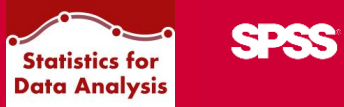

|                               | License Agreement                                                                                                    |          |
|-------------------------------|----------------------------------------------------------------------------------------------------|----------|
|                               | Please read the following license agreement carefully.                                                                                                    |          |
| Statistics for Data Analysis  |                                                                                                    |          |
|                               | The Programs listed below are licensed under the following<br>License Information terms and conditions in addition to the<br>Program license terms previously agreed to by Client and IBM. If<br>Client does not have previously agreed to license terms in effect<br>for the Program, the International Program License Agreement<br>(i125-3301-15) applies. |          |
|                               | I accept the terms in the license agreement     I do not accept the terms in the license agreement                                                                                                    |          |
| Download del file Forest_Plot | InstallShield <a>Rext &gt;</a> Cancel                                                                                                    |          |
|                               |                                                                                                    |          |
|                               |                                                                                                    | Installa |

| 👷 Statistics for Data Analysis -Instal | 💿 IBM SPSS Sta  | atistics - InstallShield Wizard                                                  | ×      |          |
|----------------------------------------|-----------------|----------------------------------------------------------------------------------|--------|----------|
|                                        | Destination Fo  | older<br>install to this folder, or dick Change to install to a different folder | と      |          |
| Statistics for Data Analysis           | G (inst<br>C: F | tall IBM SPSS Statistics to:<br>Program Files\IBM\SPSS Statistics\               | Change |          |
| Download del file Forest_Plot          | InstallShield   | < Back Next >                                                                    | Cancel |          |
|                                        |                 |                                                                                  |        | Installa |

Scegliere la cartella di installazione

### in www.statisticsfordataanalysis.com

| Statistics for Data Analysis -Inst |                                                                                                   |                |
|------------------------------------|---------------------------------------------------------------------------------------------------|----------------|
|                                    | Ready to Install the Program                                                                      |                |
|                                    | The wizard is ready to begin installation.                                                        |                |
| Statistics for Data Analysis       | Click Install to begin the installation.                                                          |                |
|                                    | If you want to review or change any of your installation settings, click Back. C exit the wizard. | lick Cancel to |
|                                    |                                                                                                   |                |
|                                    |                                                                                                   |                |
|                                    |                                                                                                   |                |
|                                    |                                                                                                   |                |
|                                    | Y                                                                                                 |                |
|                                    |                                                                                                   | Cancel         |
| Download del file Forest_Plot      |                                                                                                   |                |
|                                    |                                                                                                   |                |
|                                    |                                                                                                   |                |

|                              | IBM. | InstallShield Wizard Completed                                                                               |  |
|------------------------------|------|----------------------------------------------------------------------------------------------------|--|
| Statistics for Data Analysis |      | The InstallShield Wizard has successfully installed IBM SPSS<br>Statistics. Click Finish to exit the wizard. |  |
|                              |      | Start IBM SPSS Statistics now                                                                                |  |
|                              |      | < Back Finish Cancel                                                                                         |  |

Installare il software

Terminare la fase di installazione

**SPSS** 

Statistics for Data Analysis

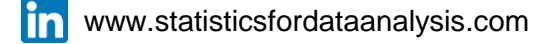

7- Attivare la licenza con la Procedura guidata licenza

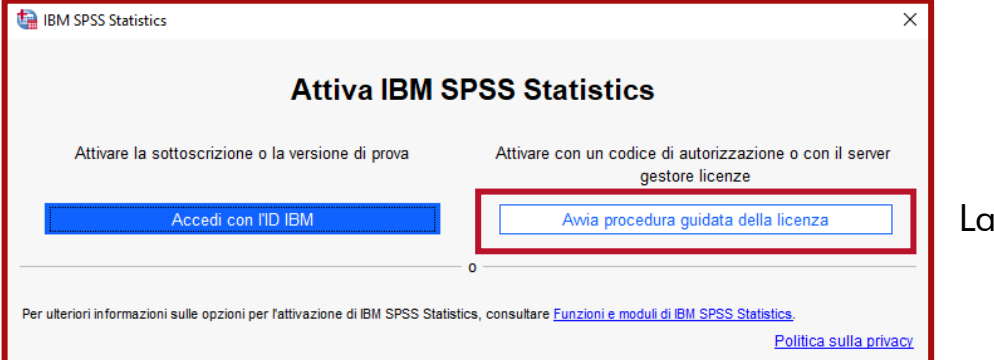

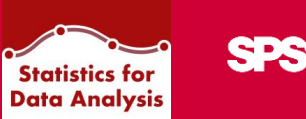

Lanciare il wizard di attivazione della licenza

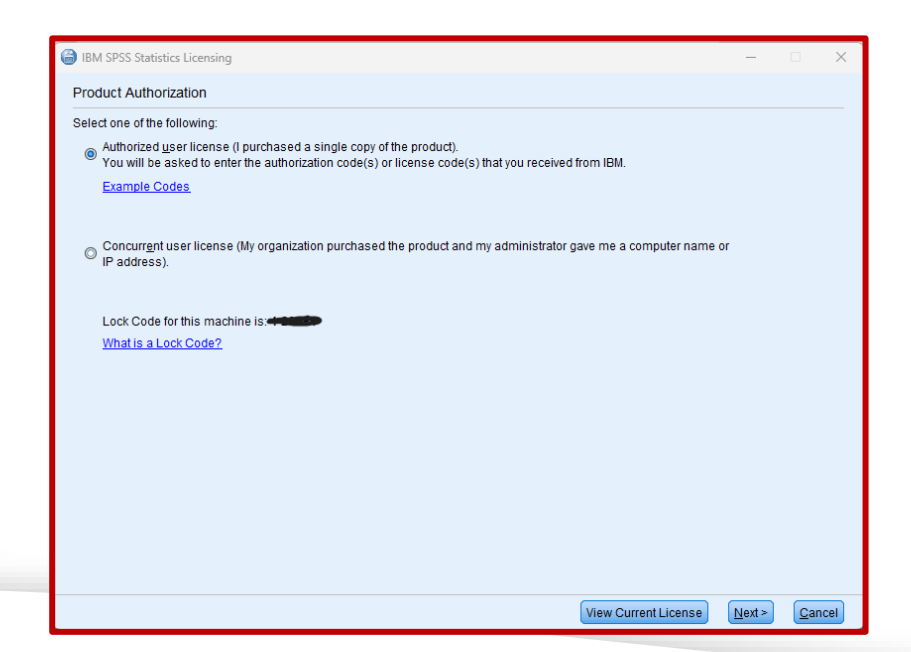

I codici di licenza di Statistics for Data Analysis possono essere: •Authorized user •Concurrent user

La prima opzione attiva una licenza client stand alone, che va attivata inserendo un codice nella Procedura guidata licenza (immagine a fianco).

La seconda opzione, invece, attiva una licenza concorrente, condivisa con altri colleghi, pertanto è necessario mettersi in contatto con i tecnici dei Sistemi Informativi della società di appartenenza.

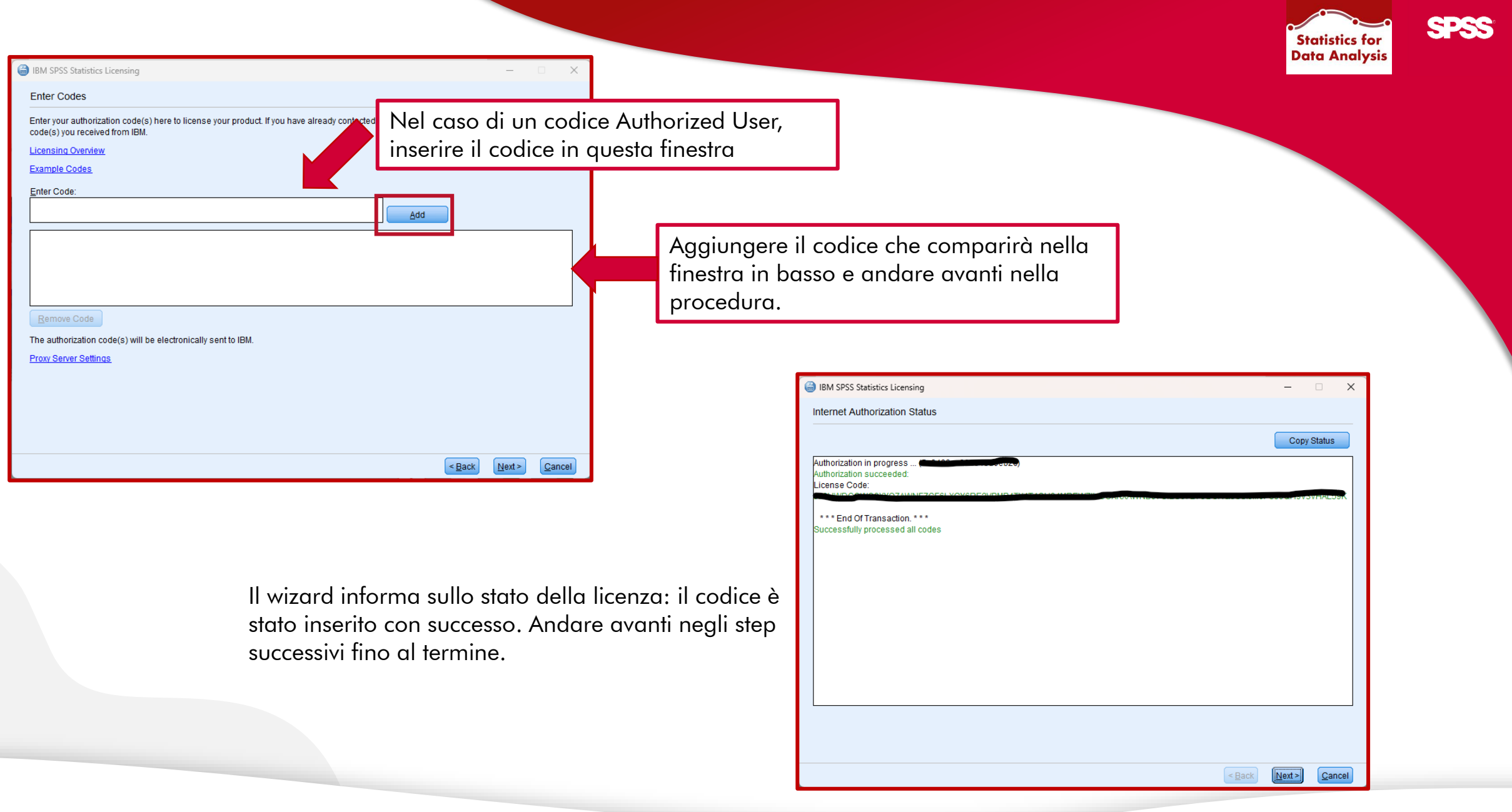

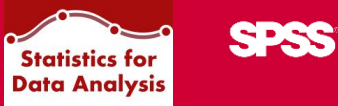

Restart IBM SPSS Statistics

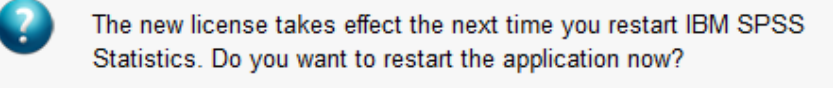

Later Restart

#### Al prossimo riavvio del software si è pronti a lavorare con Statistics for Data Analysis:

| ta Dat       | ta_esempio.si     | av [Dataset1] - If | BM SPS         | S Statistics Edit          | or dei dati          |                 |              |                 |           |           |                  |                 |               |       |
|--------------|-------------------|--------------------|----------------|----------------------------|----------------------|-----------------|--------------|-----------------|-----------|-----------|------------------|-----------------|---------------|-------|
| <u>F</u> ile | Mo <u>d</u> ifica | <u>V</u> isualizza | <u>D</u> ati   | Trasforma                  | <u>A</u> nalizza     | <u>G</u> rafici | Programmi di | <u>u</u> tilità | Esten     | sioni     | <u>F</u> inestra | a <u>G</u> uida |               |       |
|              |                   |                    | !0             | DataAdd-On_io              | 1!                   |                 |              | >               | + Aggiun  | igi giorn | ni               | Q               | Cerca applica | zione |
|              |                   |                    | 🧔 D            | efinisci proprie           | tà <u>v</u> ariabili |                 |              | E               | + IdCaso  |           |                  |                 |               |       |
|              |                   | A Treatment        | 🔏 In           | nposta <u>l</u> ivello d   | li misurazio         | ne per sco      | nosciuto     | E               | + Aggiun  | igi 60gg  | 1                |                 |               |       |
|              | 0                 | •                  |                | opia proprietà             | dei dati             |                 |              | E               | + Esclud  | liOutlier | s                | ar              | var           | var   |
| 1            | 1.00              | 1.0                | NI NI          | uovo attri <u>b</u> uto    | personalizz          | ato             |              |                 | + Estraz  | ioneTes   | sto              |                 |               |       |
| 2            | 2.00              | .0                 | 🖶 D            | efinisci data e            | ora                  |                 |              |                 | - Montio  | niloforo  |                  |                 |               |       |
| 4            | 4.00              | .0                 |                | -<br>efinisci insiem       | i a risposta         | multipla        |              |                 |           |           | IdZIUIII         |                 |               |       |
| 5            | 5.00              | 1.0                |                | einnach maie <u>m</u>      | i a nopusta          | пипра           |              |                 | + Rimuo   | viDuplic  | ati              |                 |               |       |
| 6            | 37.00             | 1.0                | C              | onva <u>l</u> ida          |                      |                 |              | <b>`</b>        | + Sostitu | isciOut   | tliers           |                 |               |       |
| 7            | 6.00              | .0                 | 🔡 ld           | entifica casi d            | <u>u</u> plicati     |                 |              | E               | + Suddiv  | idiFileC  | asuali           |                 |               |       |
| 8            | 7.00              | 1.0                | [ 🔜 <u>I</u> d | entifica casi ir           | isoliti              |                 |              | E.              | + Suddiv  | idi Strin | ahe              |                 |               |       |
| 9            | 8.00              | 1.0                | E C            | onfronta datas             | et                   |                 |              | - 17            | L Cudato  |           |                  |                 |               |       |
| 10           | 9.00              | 1.0                |                |                            |                      |                 |              |                 |           | Idirile   |                  |                 |               |       |
| 11           | 10.00             | .0                 | BU             | rdina casi                 |                      |                 |              | Ŀ               | + validaz | ione Ca   | asi              |                 |               |       |
| 12           | 12.00             | 1.0                | 📷 Va           | aria <u>b</u> ili di ordin | amento               |                 |              | E.              | + Duplica | a Casi    |                  |                 |               |       |
| 14           | 13.00             | 1.0                | 📰 Tr           | aspo <u>n</u> i            |                      |                 |              | E               | + Dedup   | licaStrir | nghe             |                 |               |       |
| 15           | 14.00             | .0                 | + A            | datta larghezz             | e stringa tra        | a i file        |              |                 | + Aggiun  | ai aiom   | i.               |                 |               |       |
| 16           | 15.00             | .0                 | U              | nisci file                 |                      |                 |              | >               | - / ggiai | igi gion  |                  |                 |               |       |
| 17           | 16.00             | .0                 |                | ictruttura                 |                      |                 |              |                 |           |           |                  |                 |               |       |
| 18           | 17.00             | 1.0                |                | istruttura                 |                      |                 |              | _               |           |           |                  |                 |               |       |
| 19           | 18.00             | .0                 | ( 🛨 Pi         | ropensity Sco              | re Matching          |                 |              | _               |           |           |                  |                 |               |       |
| 20           | 19.00             | 1.0                | + C            | orrispondenza              | controllo ca         | asi             |              | _               |           |           |                  |                 |               |       |
| 21           | 20.00             | 1.0                | + E            | segui classific            | azione dei j         | pesi            |              | -               |           |           |                  |                 |               |       |
| 22           | 21.00             | 1.0                |                | nareaa                     |                      |                 |              | -               |           |           |                  |                 |               |       |
| 24           | 23.00             | 1.0                |                | 99.09u                     |                      |                 |              |                 |           |           |                  |                 |               |       |

 $\times$ 

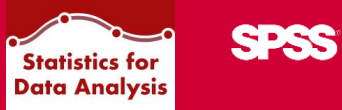

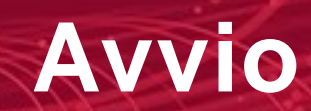

Come avviare Statistics for Data Analysis

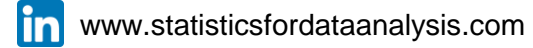

Aprire con un doppio click l'icona sul desktop

Statistics for Data Analysis:

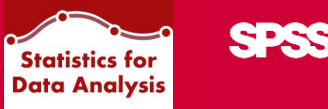

– 🗆 🗙

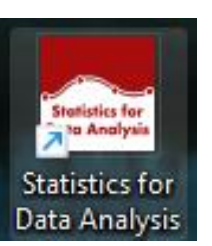

Per accedere al LaunchBox:

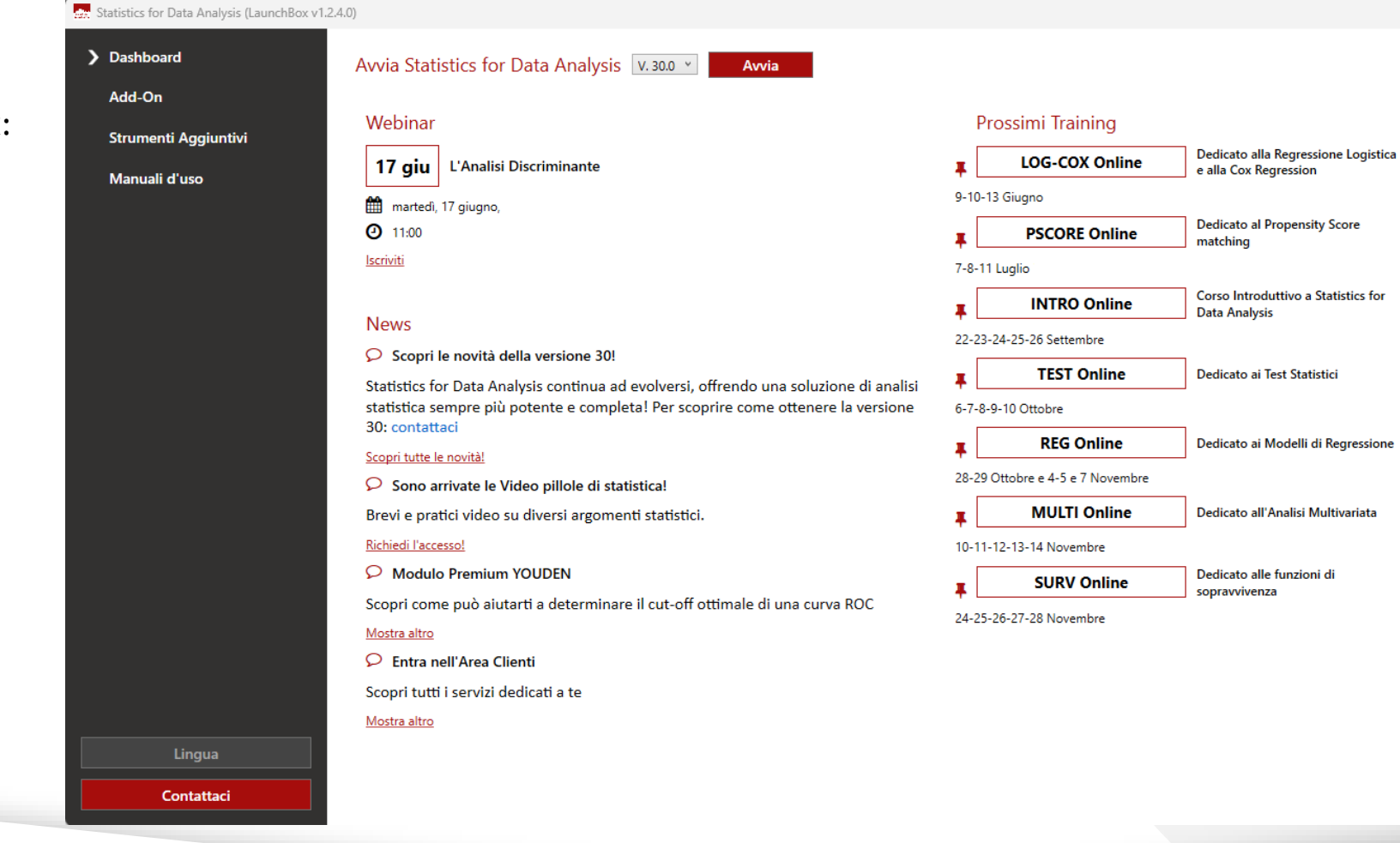

www.statisticsfordataanalysis.com

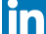

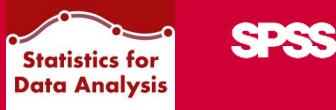

Avvia Statistics for Data Analysis V. 30.0 V

0 Y Avvia

Il pulsante 'AVVIA', disponibile nella Dashboard, consente di eseguire IBM SPSS Statistics for Data Analysis V. 30, alternativamente è possibile scegliere di avviare la versione meno recente.

Di default viene mostrata la versione del software installata, tuttavia è sempre modificabile dal menu a tendina

accanto al pulsante.

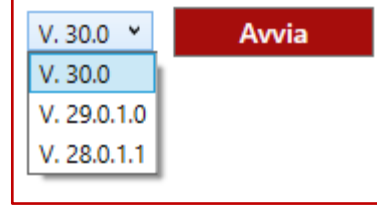

All'avvio la soluzione verifica la disponibilità di eventuali nuovi FixPack per la versione del software scelto e procede nella loro installazione.

Al termine di ogni nuova installazione viene chiesto all'utente di riavviare il PC.

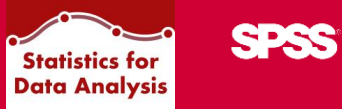

# Dashboard

Webinar, News, Traning

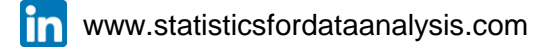

L'applicazione si presenta con un menu

laterale dal quale è possibile accedere all'area d'interesse:

la dashboard è la parte core di Statistics for Data Analysis.

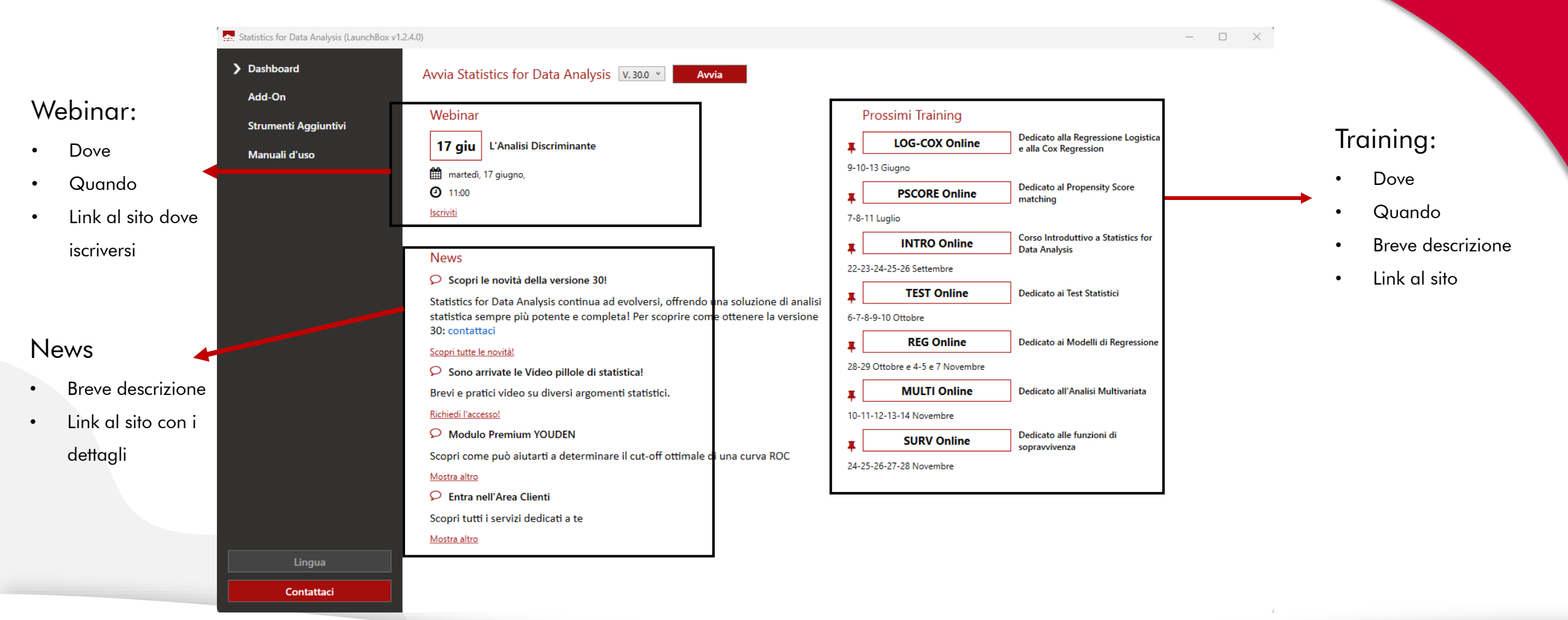

SPSS

Statistics for Data Analysis

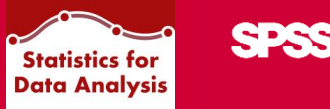

### Il pulsante CONTATTACI è sempre visibile, l'obiettivo è quello di fornire supporto all'utente in

qualsiasi momento.

Al click si apre il form 'Come possiamo aiutarti?' del sito www.statisticsfordataanalysis.com

| > Dashboard                                               | Avv Per domande tecniche sulle nostre soluzioni o per ottener                                                                                                    | e supporto, <u>visita la nostra pagina Servic</u>                                                                                                    | e Program                                                                                                    |                                                                                                    |
|-----------------------------------------------------------|----------------------------------------------------------------------------------------------------|----------------------------------------------------------------------------------------------------|----------------------------------------------------------------------------------------------------|----------------------------------------------------------------------------------------------------|
| Add-On<br>Strumenti Aggiuntivi<br>Manuali d'uso<br>Lingua | Per domande tecniche sulle nostre soluzioni o per ottenen         Wi         Se sei interessato alle soluzioni o ai training SPS e vuoi ricevere informazioni più dettagliate puoi:         • Compilare il form che trovi in questa pagina inserendo i tuoi dati e specificare la tua richiesta nel campo testuale "Come possiamo aiutarti?"         • Chiamare il numero 051 252573 (attivo nei giorni lavorativi dalle 09.00 alle 18.00)         Se invece sei già cliente SPS puoi:         • Chiamare il Numero Verde 800 694982         • Scrivere a <u>customercare@spss.it</u> Mat         Sca         Mat         Sca | e supporto, <u>visita la nostra pagina Servia</u> Nome*           Email*           Informe la regione sociale di<br>opportenzatione dell'università nome<br>azienda di Santà publica o privato,<br>nome dell'azienda privata ecc*           Azienda*           Come possiamo aiutarti?           Inseriaci qui la tua richiesta o il<br>molivo per il quale desideri essere<br>ricontatato           Inseriaci qui la tua richiesta o il<br>molivo per il quale desideri essere<br>ricontatato           Inseriaci qui la tua richiesta o il<br>molivo per il quale desideri essere<br>ricontatato           Inseriaci qui la tua richiesta o il<br>molivo per il quale desideri essere<br>ricontatato           Inseriaci qui la tua richiesta o il<br>molivo per il quale desideri essere<br>ricontatato           Inseriaci qui la tua richiesta o il<br>molivo per il quale desideri essere<br>ricontatato           Inseriaci qui la tua richiesta o il<br>molivo per il quale desideri essere<br>ricontatato           Inseriaci qui la tua richiesta o il<br>molivo per il quale desideri essere<br>ricontatato           Inseriaci qui la tua richiesta o il<br>molivo per il quale desideri essere<br>ricontatato           Inseriaci qui la tua richiesta o il<br>molivo per il quale desideri essere<br>ricontatato           Inseriaci quale desideri essere<br>ricontatato           Inseriaci quale desideri essere<br>ricontatato           Inseriaci quale desideri essere<br>si giuna           No           Acconsento alla comunicazione dei dati perso<br>isrendo nell'oggetto UNSUBSCRIBE. | e Program  Cognome *  Telefono  Ruolo  Per quali corsi o pocchetti desideri ricevere informazioni: INTRO ITEST REG MULTI SURV LOG-COX PSCORE HEALTH PACK S& PACK ENVIRONMENT PACK ENVIRONMENT PACK OTOURISM PACK  oni via e-mail do SPS noli a società terze partner di SPS o in qualsiasi momento scrivendo a <u>info@spss.b</u> e <b>richiesta</b> | e funzioni di<br>za<br>a Regressione Logistica<br>egression<br>Propensity Score<br>suttivo a Statistics for<br>is<br>Test Statistici<br>Modelli di Regressione<br>'Analisi Multivariata |

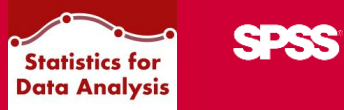

# Add-On

Elenco degli Add-On disponibili

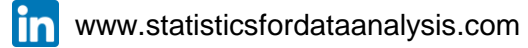

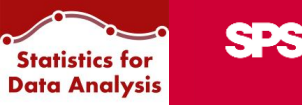

### Nella sezione Add-On, tramite Statistics for Data Analysis, l'utente può:

- installare nuovi Add-On disponibili
- visualizzarne i contenuti aggiuntivi

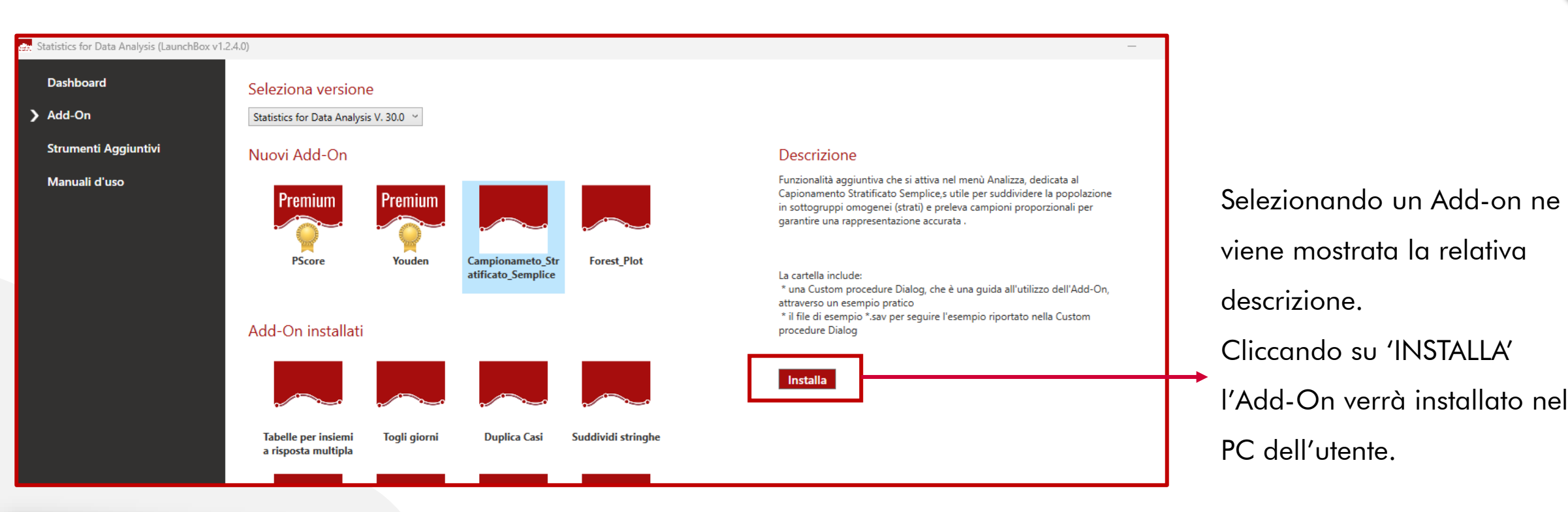

Statistics for Data Analysis

Cliccando su un Add-On installato l'utente può accedere a:

- Guida all'utilizzo della funzionalità
- Un dataset di esempio

Cliccando sul pulsante 'Visualizza contenuti aggiuntivi': viene aperta la cartella con i file disponibili per ciascun Add-On.

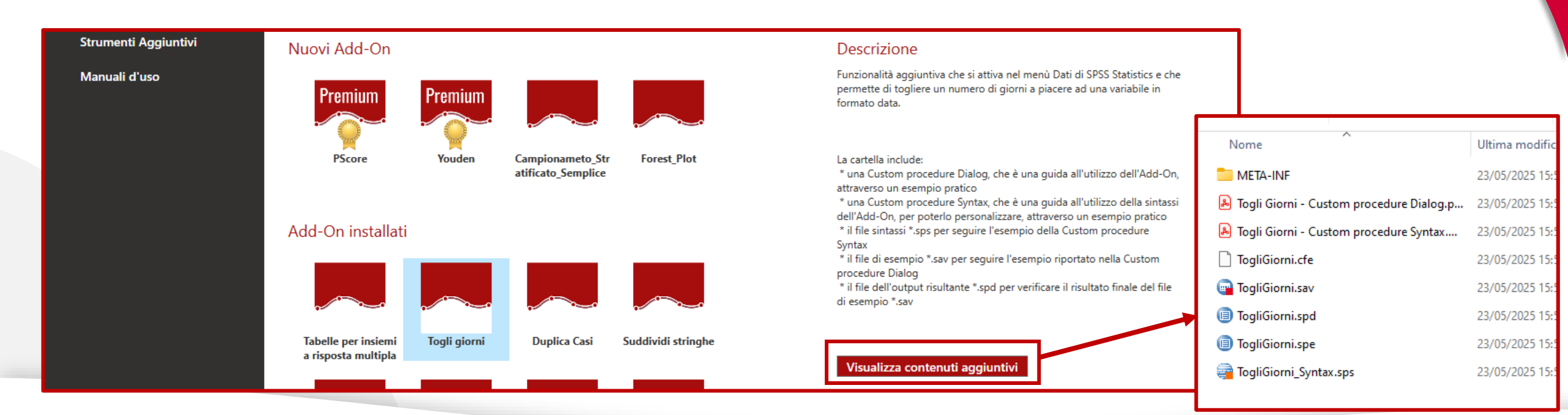

in www.statisticsfordataanalysis.com

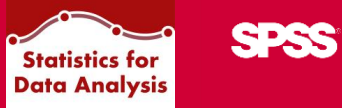

Gli Add-On installati si richiamano dai menu del software:

| <u>F</u> ile | Mo <u>d</u> ifica | <u>V</u> isualizza | <u>D</u> ati   | <u>T</u> rasforma       | <u>A</u> nalizza      | <u>G</u> rafici | Programmi d | i <u>u</u> tilità | Estensioni                        | <u>F</u> inestra | <u>G</u> uid |
|--------------|-------------------|--------------------|----------------|-------------------------|-----------------------|-----------------|-------------|-------------------|-----------------------------------|------------------|--------------|
|              |                   |                    | !D             | ataAdd-On_i             | d!                    |                 |             | >                 | + IdCaso                          |                  | ~            |
| -            |                   | ×                  | 🍃 De           | efinisci proprie        | età <u>v</u> ariabili |                 |             |                   | + Aggiungi 60                     | gg               | -            |
|              | 🖉 Datalaia        |                    | 🔏 Im           | posta <u>l</u> ivello d | di misurazior         | ne per sco      | nosciuto    |                   | + ToaliGiorni                     |                  |              |
| 4            | Matainiz          | 10 var             | in Co          | opia proprietà          | dei dati              |                 |             |                   | <ul> <li>FooludiOutli</li> </ul>  |                  |              |
| 1            | 12-Feb-20         | 024                |                |                         |                       |                 |             |                   |                                   | ers              |              |
| 2            | 10-Feb-20         | 124                |                | lovo attri <u>b</u> uto | personalizza          | ato             |             |                   | + EstrazioneT                     | esto             | -            |
| 4            | 20-Nov-20         | )23                | - 🔒 D <u>e</u> | efinisci data e         | ora                   |                 |             | 1                 | + Mantienilnfo                    | rmazioni         | +            |
| 5            | 16-Apr-20         | )24                | 🔡 De           | efinisci insie <u>m</u> | <u>n</u> i a risposta | multipla        |             |                   | + RimuoviDup                      | licati           | +            |
| 6            | 09-Feb-20         | )24                | C              | onvalida                |                       |                 |             | >                 | ➡ SostituisciO                    | utliore          | -            |
| 7            | 07-Apr-20         | )24                | 💻 Ide          | -<br>entifica casi d    | luplicati             |                 |             |                   |                                   |                  |              |
| 8            | 29-Nov-20         | 023                |                |                         |                       |                 |             |                   | <ul> <li>SuddividiFile</li> </ul> | Casuali          |              |
| 9            | 30-Apr-20         | 023                | [de            | entifica casi il        | nsoliti               |                 |             |                   | + Suddividi Sti                   | ringhe           | -            |
| 10           | 26-Feb-20         | 024                | 🔣 💦            | onfronta datas          | set                   |                 |             |                   | + SuddividiFile                   | )                |              |
| 11           | 25-Feb-20         | 024                |                | dina casi               |                       |                 |             |                   | + validazione (                   | Paci             | -            |
| 12           |                   |                    |                | ariabili di ordir       | namento               |                 |             |                   |                                   |                  |              |
| 13           |                   |                    |                |                         | amento                |                 |             | - I               | <ul> <li>Duplica Cas</li> </ul>   | I                | +            |
| 15           |                   |                    |                | aspo <u>n</u> i         |                       |                 |             |                   | + DeduplicaSt                     | ringhe           |              |
| 16           |                   |                    | U              | nisci file              |                       |                 |             | >                 | + AggungiGior                     | mi               | -            |
| 17           |                   |                    | 🐺 <u>R</u> i   | struttura               |                       |                 |             |                   |                                   |                  | -            |
| 18           |                   |                    | + Co           | orrispondenza           | a controllo ca        | isi             |             |                   |                                   |                  |              |

|   | <u>A</u> nalizza | <u>G</u> rafici | Programmi di <u>u</u> tilità | Est | tensioni | <u>F</u> inestra | <u>G</u> uida |      |
|---|------------------|-----------------|------------------------------|-----|----------|------------------|---------------|------|
| R | !Simple          | Sample_i        | d!                           | >   | A        | 0                | $\checkmark$  | Q Ce |
|   | !Analyz          | eAdd-On         | _id!                         | >   | + Indic  | e di Youden      |               | =    |
| _ | Analisi          | di potenz       | а                            | >   | + Prop   | ensityScore      | Matching      | . –  |
|   | Meta-a           | nalisi          |                              | >   |          |                  | i             |      |

|   | <u>G</u> rafici                 | Programmi di <u>u</u> tilità | Estensioni | <u>F</u> ine | stra      | <u>G</u> uida |   |
|---|---------------------------------|------------------------------|------------|--------------|-----------|---------------|---|
| = | !Grap                           | ohsAdd-On_id!                | >          | 💽 r          | spv chart | erca          |   |
| - | 🔲 👘 Builder di grafi <u>c</u> o |                              |            |              | 💽 L       | adder plot    | - |
| _ | 🔟 Selet                         | tore modelli per lavagr      |            | _            |           |               |   |

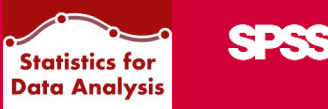

Nella sezione Add-On è anche possibile consultare anche le condizioni di licenza:

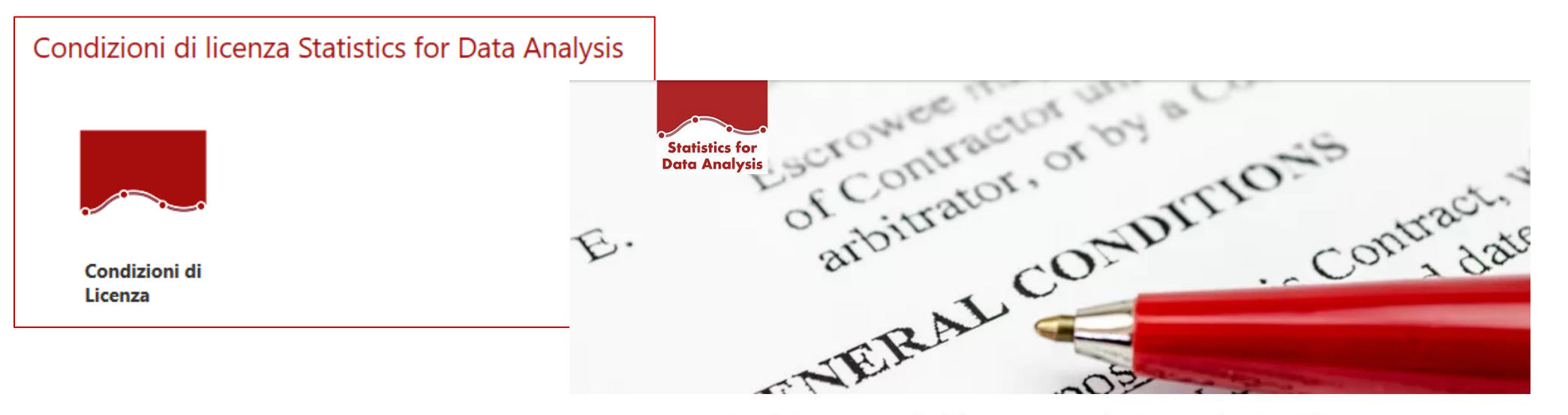

Condizioni generali di licenza per soluzioni applicative SPS

Le presenti condizioni generali si intendono integralmente conosciute ed accettate al momento dell'installazione, della copia, o dell'utilizzo con qualsiasi modalità della Soluzione Applicativa o di parte di essa.

Selezionando il bottone si apre il link <u>www.statisticsfordataanalysis.com/terms-and-conditions</u> in cui sono riportati tutti i dettagli.

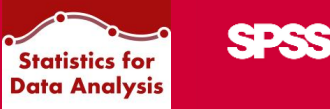

# Strumenti Aggiuntivi

Amos – Pacchetti aggiuntivi – Attivazione licenza

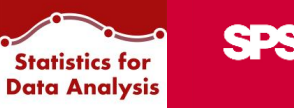

Nella sezione Strumenti Aggiuntivi, tramite Statistics for Data Analysis,

l'utente può:

- installare il prodotto IBM SPSS AMOS
- Installare pacchetti aggiuntivi (Data Access Pack, License Manager)
- visualizzare lo stato licenza di IBM SPSS Statistics

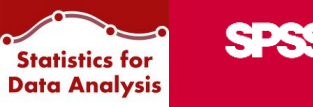

A seconda della versione scelta, in questa sezione l'utente può scegliere di installare:

il prodotto SPSS Amos ٠

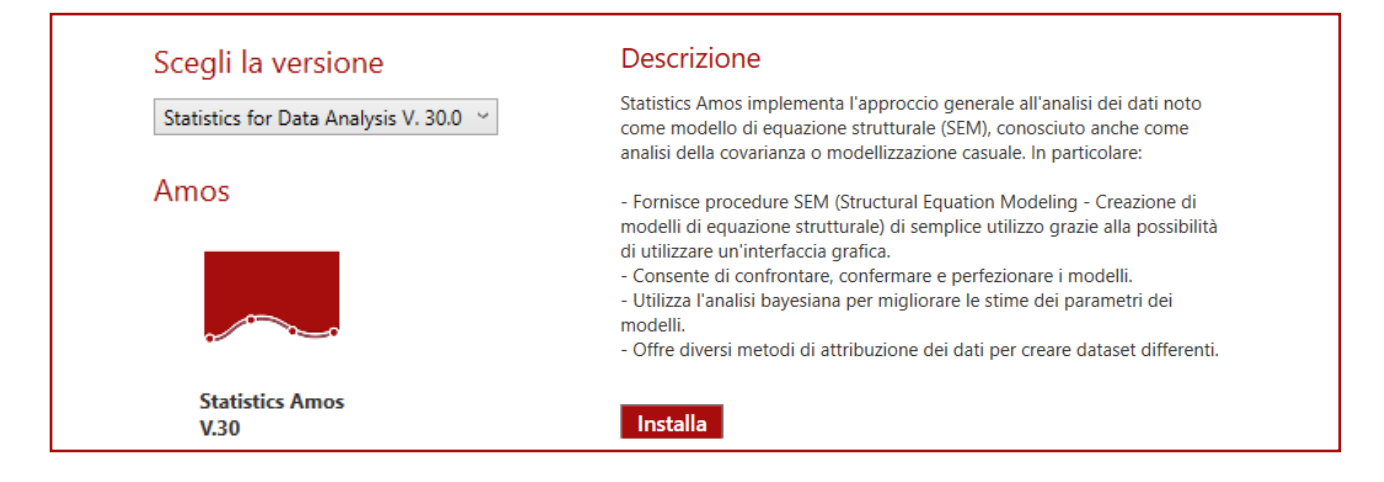

pacchetti d'installazione aggiuntivi

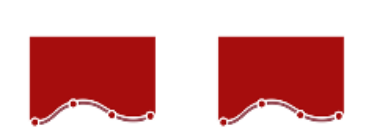

Pacchetti installazione aggiuntivi

Data Access Pack License Manager Descrizione

Data Access Pack contiene un insieme completo di driver individuali specifici per database che utilizzano ODBC per garantire una connettività affidabile a tutti i più grandi archivi di dati, dai database relazionali ai dati flat-file. Lamministratore o lutente finale possono installare i driver Connect ODBC appropriati. I driver devono essere installati sul computer che sta effettuando laccesso ai dati.

Installa

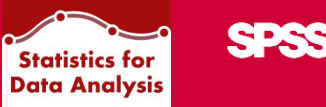

L'utente può anche:

- Attivare la licenza tramite la Wizard Autorizzazione licenza
- Individuare il codice blocco della propria macchina, utile in fase di attivazione.

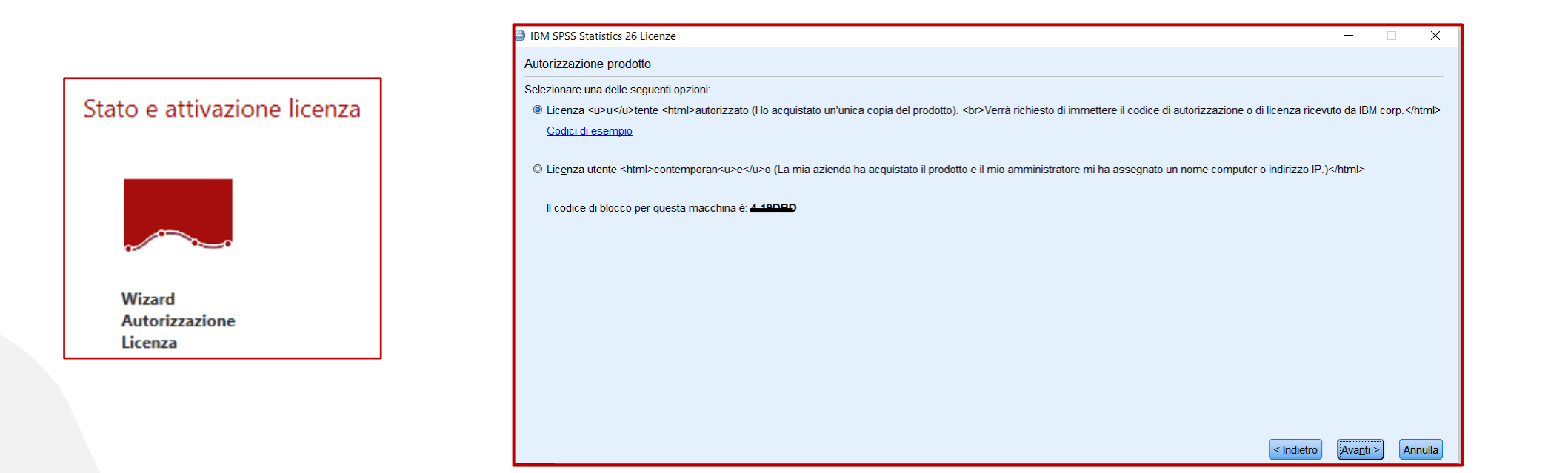

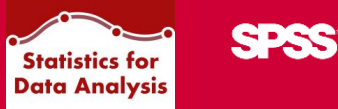

## Manuali d'uso

Consultazione manuali utente e di installazione

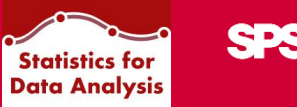

Nella sezione Manuali d'uso l'utente può consultare:

- manuali d'installazione
- manuali utente

per ciascun prodotto proposto in Statistics for Data Analysis.

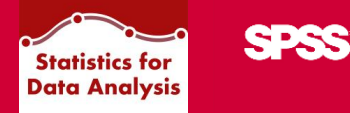

In questa sezione saranno consultabili tutti i manuali. Cliccando su ciascun link il materiale potrà essere visualizzato in ogni momento dall'utente.

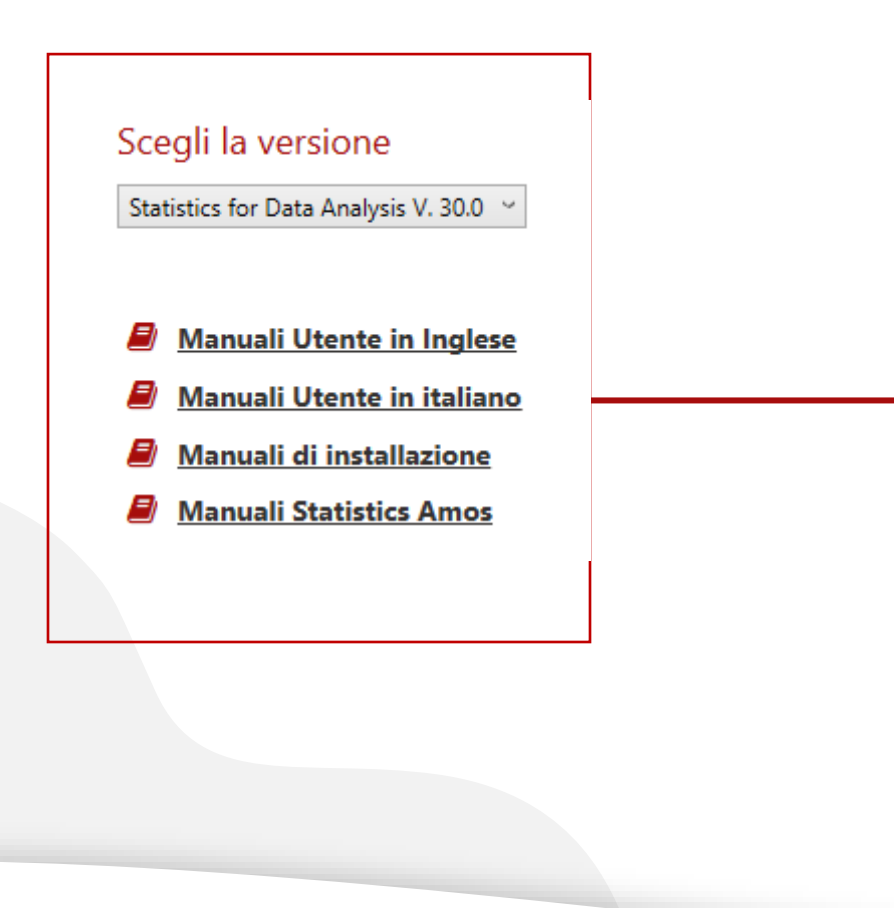

| Nome                                                            |
|-----------------------------------------------------------------|
| Accessibility.pdf                                               |
| Authorized_User_License_Administrator_Guide.pdf                 |
| Authorized_User_License_Installation_Instructions_Windows.pdf   |
| Concurrent_License_Administrator_Guide.pdf                      |
| Concurrent_License_User_Installation_Instructions_Windows.pdf   |
| Getting_Started_with_Installation_and_Licensing.pdf             |
| IBM_SPSS_Advanced_Statistics.pdf                                |
| IBM_SPSS_Bootstrapping.pdf                                      |
| IBM_SPSS_Categories.pdf                                         |
| IBM_SPSS_Complex_Samples.pdf                                    |
| IBM_SPSS_Conjoint.pdf                                           |
| IBM_SPSS_Custom_Tables.pdf                                      |
| IBM_SPSS_Data_Access_Pack_Installation_Instructions_UNIX.pdf    |
| IBM_SPSS_Data_Access_Pack_Installation_Instructions_Windows.pdf |
| IBM_SPSS_Data_Preparation.pdf                                   |
| IBM SPSS Decision Trees.pdf                                     |
|                                                                 |

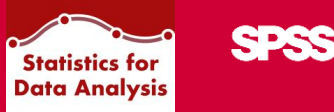

### I nostri contatti

#### webinar@spss.it

Inviaci le tue domande sui nostri webinar

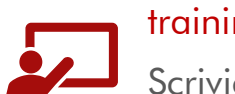

SPS

#### training@spss.it

Scrivici per informazioni sui training

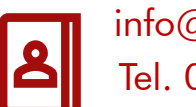

### info@spss.it

Tel. 051-252573

Contattaci per avere tutte le informazioni che ti occorrono per scegliere la soluzione più adatta alle tue esigenze